## (English follows Japanese)

M3-2-1 前月分の利用内容を確認する利用明細書を確認(出力)する

【実績管理】-【前月分利用実績確認】-【前月分利用料金合計確認】を選択し、利用明細書を表示する予算詳細にマウスを移動し左のチェックボックス□にチェックを入れ、、「次へ」をクリックする

| = 7       | ◎ 予算一覧 予算名称   | な ・ 検索                               |                      |                   |                  | <u>@</u> ﷺ | Rした行のアクション     |
|-----------|---------------|--------------------------------------|----------------------|-------------------|------------------|------------|----------------|
| র্ব্ব > । | 前月分課金合計金額(不課題 | 党) != ¥0 > 利用月次の間 2024-05-31 15:00:0 | 0 および 2024-06-30 14: | 59:59 > 予算詳細責任者名前 | は次の値で始まる高橋       |            |                |
|           | 予算名称          | 予算詳細コード                              | 予算詳細責任者              | 予算詳細執行支援者         | パスコード入力のみ予算使用を許可 | 有効期限終了     | 前月分課金合計金額(不課税) |
|           | 検索            | 検索                                   | 高橋                   | 検索                | 検索               | 検索         | 検索             |
|           | 教育研究支援経費教研:   | 110230200000000606a0000s2001a00      |                      |                   | false            | (空)        | ¥172,700       |

## ② 利用明細書が表示されます

| そ前<br>教育研究支援経費教研・部<br>添付ファイルを管理(4): 12 2023年9 | <b>的研究支援立替</b><br>月分_利用明細書 | ビュー: Statemen<br>.pdf [名前を変更][グ | t of account"<br>ウンロード] 📆 202 | 3年10月分_利用明細書.pdf [名前] | を変更]]ダウンロード  | ] 🐮 2025年2月分」                | 间用明結書.pdf              | の<br>(名前を安要    | PD                   | 日出力 更新<br>- 下]          |
|-----------------------------------------------|----------------------------|---------------------------------|-------------------------------|-----------------------|--------------|------------------------------|------------------------|----------------|----------------------|-------------------------|
| オープンファシリティセンター                                |                            |                                 | 利                             | 间用明細書                 | 1            |                              |                        |                | 2025年3               | 月18日発行                  |
| R                                             |                            |                                 |                               |                       |              | 7.                           | -プンファシ                 | ・リティセン<br>ofc- | ンター 研究<br>billing@of | 基盤戰略室<br>Lititech.ac.jp |
| 利用明始書番号<br>前月分課金合計金額(不課税)                     | 00023<br>¥9,000            |                                 |                               |                       | 利用月          | 2025-02<br>共用設備利用料           |                        |                |                      |                         |
| 各部門の明細合計金額                                    | 先端物理計測制<br>ファシリティン         | 構発室:¥3000<br>ステーション部門:¥(        | 000                           |                       |              |                              |                        |                |                      |                         |
| 予算詳細情報                                        |                            |                                 |                               |                       |              |                              |                        |                |                      | ~                       |
| 予算名称<br>予算詳細責任者                               | 教育研究支援制<br>高橋久徳            | E費 款研-創発研究3                     | (銀立&                          |                       | 予算詳細コード 財源区分 | 110230200000000<br>法人運営費(一般# | 0606a0000s2<br>t源使途不特定 | 001a0(         |                      |                         |
| PDF出力更新                                       |                            |                                 |                               |                       |              |                              |                        |                |                      |                         |
| = ▽ 前月確定分予約・中込-                               | <b>覧</b> 設備所属              | * 枝斑                            |                               |                       |              |                              | ⊚ –                    | 選択した?          | iのアクショ               | ×                       |
| ■月確止分7時・甲丛一発                                  | 1                          | 利用終了日                           | 予約·申込種別                       | 設備名称                  | 設備所          | E •                          | 単位                     | 単価             | 数                    | 金額                      |
| TASK0116248                                   |                            |                                 |                               |                       |              |                              | サンプル<br>数              | ¥1,000         | 1                    | ¥1,000                  |
| TASK0116245                                   |                            |                                 |                               |                       |              |                              | サンプル<br>数              | ¥1,000         | 2                    | ¥2,000                  |
| TA5K0116279                                   |                            |                                 |                               |                       |              |                              | 89.52                  | ¥2,000         | 3                    | ¥6,000                  |

## ③ 「PDF 出力」をクリックする

| 天算<br>教育研究支援経費教研究支援経費教研     添付ファイルを管理(4): 12 2023     10 | 开·朝発研究支援立替<br>年9月分_利用明細書 | ビュー:Stateme<br>.pdf [名前を変更]( | nt of account*<br>ダウンロード] 📆 202 | 3年10月分_利用明細書.pdf [名前1 | を変更][ダウンロード | ] 🔁 2025年2月分_系  | 山用明細書.pdf       | Ø<br>【名前を変3  | PDI                    | 出力 更新                  |
|----------------------------------------------------------|--------------------------|------------------------------|---------------------------------|-----------------------|-------------|-----------------|-----------------|--------------|------------------------|------------------------|
|                                                          |                          |                              | 禾                               | 间用明細書                 |             |                 |                 |              | 2025年3                 | 月18日発行                 |
| オーノンファシリティセンタ<br>殿                                       |                          |                              |                                 |                       |             | 7-              | -ブンファミ          | ・リティセ<br>ofc | ンター 研究<br>-billing@ofc | 基盤戰略室<br>.titech.ac.jp |
| 利用明福書                                                    | 時 00023                  |                              |                                 |                       | 利用月         | 2025-02         |                 |              |                        |                        |
| 前月分課金合計金額(不調                                             | (8) ¥9,000               |                              |                                 |                       | 件名          | 共用設備利用料         |                 |              |                        |                        |
| 各部門の明細合計会                                                | 2額 先端物理計測<br>ファシリティ      | 開発室:¥3000<br>ステーション部門:       | ¥6000                           |                       |             |                 |                 |              |                        |                        |
| 予算詳細情報                                                   |                          |                              |                                 |                       |             |                 |                 |              |                        | ~                      |
| 予算                                                       | 5称 教育研究支援                | 怪費 款研-創発研究                   | 支援立制                            |                       | 予算詳細コード     | 110230200000000 | 0606a0000s2     | 001a00       |                        |                        |
| 予算詳細責(                                                   | f者 高橋久徳                  |                              |                                 |                       | 财源区分        | 法人運営費(一般財       | 源使途不特定          | E)           |                        |                        |
| PDF出力                                                    |                          |                              |                                 |                       |             |                 |                 |              |                        |                        |
| = ▽ 前月確定分予約・申                                            | 这一覧 設備所属                 | • 検索                         |                                 |                       |             |                 | ⊚ –             | 選択した         | テのアクショ                 | >                      |
| 前月確定分予約・申込一覧                                             |                          | film the second              | With short filling              | mill o th             | 10.15 or 1  |                 | -               |              |                        | 4.00                   |
| TASK0116248                                              |                          | ANHINE (11)                  | プロ・中込程別                         | 2298-049              | 234m913     | in and a s      | 単位<br>サンプル<br>数 | ¥1,000       | RT 1                   | ¥1,000                 |
| TASK0116245                                              |                          |                              |                                 |                       |             |                 | サンプル<br>数       | ¥1,000       | 2                      | ¥2,000                 |
| TASK0116279                                              |                          |                              |                                 |                       |             |                 | 時間              | ¥2,000       | 3                      | ¥6,000                 |

④ PDF のアイコンをクリックするとダウンロードされます。

| ✓ ■ 予算<br>テストサンプル ビュー: Statement of account      | nt*                                      | <i>②</i> ⋯ PDF出力 更新                  |
|--------------------------------------------------|------------------------------------------|--------------------------------------|
| 添付ファイルを管理(4): 🛃 2023年9月分_利用明細書.pdf [名前を変更][ダウンロー | ド] 📑 2023年10月分_利用明細書.pdf [名前を変更][ダウンロード] | 🔁 2025年2月分_利用明細書.pdf [名前を変更][ダウンロード] |
| +1                                               |                                          |                                      |
|                                                  |                                          | 2025年3月18日発行                         |
|                                                  | 利用明細書                                    |                                      |

添付ファイルを管理 (4): 🔂 2023年9月分\_利用明細書.pdf

(注意1)<u>利用明細書の確認・出力は前月分のみで、前々月分の利用明細書の確認・出力は出来ません。</u> (注意2)毎月13日に前月分の利用明細書についての案内メールが送信されます。利用明細書を<u>毎月必</u> ず保存くださいますようお願い申し上げます。 M3-2-1 Check previous month's statement: Check (or output) statement of account.

[1] Select [Result Management] - [Confirmation of previous month's result] – [Confirmation of total usage fees for previous month], Move the mouse to the relevant item to show the check box  $\Box$ , check the box to the left of the budget you wish to view on statement of account, and click "Next".

| ≡ 7        | 👳 Budget List                        | Budget name • Search                         |                              |                                     |                                 | 0        | Actions on selected rows Next       |
|------------|--------------------------------------|----------------------------------------------|------------------------------|-------------------------------------|---------------------------------|----------|-------------------------------------|
| All > Prev | ious total amount <mark>(n</mark> or | n-taxable) != ¥0 > Month of use between 2024 | -05-31 15:00:00 and 2024-06- | 30 14:59:59 > Budget detail manager | Name starts with 高橋             |          |                                     |
|            | Budget name                          | Budget detail code                           | Budget detail manager        | Budget execution supporters         | Only passcode allows budget use | Valid to | Previous total amount (non-taxable) |
|            | Search                               | Search                                       | 高橋                           | Search                              | Search                          | Search   | Search                              |
|            | 教育研究支援経費<br>教研-創発研究支援立替              | 110230200000000606a0000s2001a00              |                              |                                     | false                           | (empty)  | ¥172,700                            |

[2] A statement of account will be displayed.

| K = Budget - SO-0                      | 南7号館液体窒素管理テスト用                               |                                       | <i>ø</i> •••                             | • PDF Export Update                 |
|----------------------------------------|----------------------------------------------|---------------------------------------|------------------------------------------|-------------------------------------|
|                                        |                                              | 利用明細書                                 |                                          | 2024年2月29日発行                        |
| 殿                                      |                                              |                                       | オープンファシリティセンタ<br>ofc-bil                 | 7— 研究基盤戦略室<br>ling@ofc.titech.ac.jp |
| Account number                         | 00004                                        | Month of use                          | 2023/9                                   |                                     |
| Previous total amount<br>(non-taxable) | ¥3,400                                       | Subject                               | 共用設備利用料                                  |                                     |
| Total amount per<br>department         | オープンファシリティセンター:¥3400                         |                                       |                                          |                                     |
| Budget Detail Info                     | ormation                                     |                                       |                                          | ~                                   |
| Budget name                            | 50-0 南7号館液体窒素管理テスト用                          | Budget detail code                    | 50-0                                     |                                     |
| Budget detail manager                  | 支払责任者                                        | Financial resource<br>category        | External use                             |                                     |
| PDF Export Update                      |                                              |                                       |                                          |                                     |
| Previous Confirme                      | d Reservation List Search Facility belong to | • Search                              |                                          | E                                   |
| Previous Confirme                      | ed Reservation List<br>nber                  | Tuse Reservation and Application type | ■ Facility name     ■ Facility belong to | ▲ ≡ Unit ≡                          |

[3] Click on "PDF Export".

| K = Budget - SO-O                      | 南7号館液体窒素管理テスト用                                   |                                      |                                                   | e                      | PDF Export             | Update    |
|----------------------------------------|--------------------------------------------------|--------------------------------------|---------------------------------------------------|------------------------|------------------------|-----------|
|                                        |                                                  |                                      |                                                   | 202                    | 24年2月29日9              | €iŢ       |
| B)                                     |                                                  | 利用明細書                                |                                                   |                        |                        |           |
|                                        |                                                  |                                      | オープンファシ                                           | リティセンター<br>ofc-billing | 研究基盤戰<br>@ofc.titech.a | 窖<br>c.jp |
|                                        |                                                  |                                      |                                                   |                        |                        |           |
| Account number                         | 00004                                            | Month of use                         | 2023/9                                            |                        |                        |           |
| Previous total amount<br>(non-taxable) | ¥3,400                                           | Subject                              | 共用設備利用料                                           |                        |                        |           |
| Total amount per<br>department         | オープンファシリティセンター:¥3400                             |                                      |                                                   |                        |                        |           |
| Budget Detail Inf                      | ormation                                         |                                      |                                                   |                        |                        | ~         |
| Budget name                            | 50-0 南7号館液体窒素管理テスト用                              | Budget detail code                   | 50-0                                              |                        |                        |           |
| Budget detail manager                  | 支払責任者                                            | Financial resource<br>category       | External use                                      |                        |                        |           |
| PDF Export Update                      |                                                  |                                      |                                                   |                        |                        |           |
| Previous Confirme                      | d Reservation List Search Facility belong to     | ▼ Search                             |                                                   |                        |                        | -         |
| Previous Confirm<br>② Q ≡ Nu           | ed Reservation List wher  Copened by End date of | use Reservation and Application type | Facility name     Facility name     Facility name | cility belong to 🔺     | <b>≡</b> Unit          | _         |
|                                        |                                                  |                                      |                                                   |                        |                        | _         |

[4] Click on pdf icon. (Download will start automatically.)

| ★ ■ Budget-S0-0 南7号館液体嘉案管理テスト用                                   | P | 000 | PDF Export | Update |
|------------------------------------------------------------------|---|-----|------------|--------|
| Manage Attachments (1): 📸 2024年 月分二利用明編幣.pdt [rename] [download] |   |     |            |        |
| ◎ 利用明確唐をレコードに添付しました。                                             |   |     |            | ×      |
|                                                                  |   | 2   | 024年2月29日  | 1発行    |
| 利用明細書                                                            |   |     |            |        |

(Note 1) You can only check and print out statements for the previous month, and you cannot check and print out statements for earlier months.

(Note 2) An information e-mail regarding the previous month's statement will be sent on the 13th of each month. Please be sure to save monthly statement.